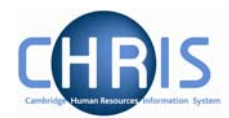

## **3** Leaver Processing for Pensioners

When it becomes necessary for a pensioner to be made a leaver, it is not necessary to go through the whole process chain. Therefore, it is better to enter their leaving details via the Occupancy maintenance screen.

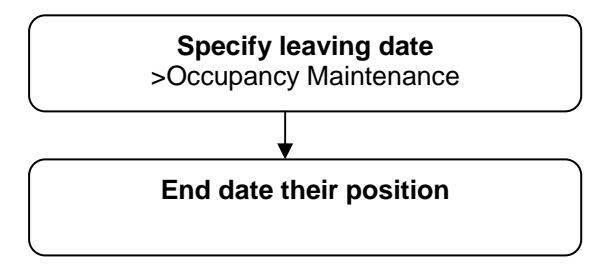

## Step 1: Enter the leaving details for the individual

## Navigate: Pensioners Organisation > People (find person) > Employment > Occupancy Maintenance screen

- a) Complete the leaving date and the reason for leaving
- b) Tick the box next to the pensioners organisation
- c) Save

| Occupancy maintenance: Mr<br>CHARLIE BLAKE | Name: Mr CHARLIE<br>Social security number: NP65 | BLAKE Job title: BLAKE, C<br>59812C Pay ref: 40000001<br>Pers ref: 40000001 |
|--------------------------------------------|--------------------------------------------------|-----------------------------------------------------------------------------|
| Leaving details                            |                                                  |                                                                             |
| Leaving                                    | ) date 03/05/2007                                |                                                                             |
| Last workir                                | ig day                                           |                                                                             |
| Last paymen                                | t date 🔲                                         |                                                                             |
| Reason for le                              | eaving Death 📃 🚄                                 |                                                                             |
| Exit interview com                         | olete? 🗖                                         |                                                                             |
| Occupancy details                          |                                                  |                                                                             |
| 署 Pensioner                                | s                                                |                                                                             |
| alake, c                                   |                                                  | V                                                                           |
| 😽 BLAKE, C                                 | (80000001)                                       | V                                                                           |

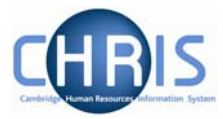

## Step 2: End date their position

- a) Still within the individual's record select position from the employment folder.
- b) Now select the position details form
- c) Tick the box entitled 'End date change?'
- d) Now enter the end date so it is the same as the leaver's date
- e) Save